## VRS 4.1 for Fujitsu scanner (PFU OEM Bundle) Service Pack 2 Notes. (For fi-5750C/5650C/5530C/4340C/5220C/5120C)

## 1. The usage of Service pack2 (SP2)

- (a) Service Pack2 (SP2) file name : vrs\_4.1\_sp2\_pfu\_oem\_bundle.exe
- (b) How to install
  - Log in as Administrator.
  - Locate the downloaded SP2 file onto Desktop and execute the file. After the execution of the file a new folder (VRS4.1SP2\_SVRS) will be created in Desktop.
  - Execute setup.exe from the new folder and start up the installer (make sure beforehand that VRS4.1 is not operating).
  - \* Refer to "2. Precautions" when installing VRS from Vista Enterprise/Business. - Follow instructions from the installer window and proceed.
  - Select a scanner from the list when the windows below appear.

| 🖟 Kofax VirtualReScan 4.10 - InstallShield Wizard                                                                                                    | X    |
|----------------------------------------------------------------------------------------------------|------|
| Certified Scanners                                                                                                    | UU I |
| Select a scanner from the list, You can choose to configure your scanner later. In<br>your scanner is not in the list, choose to configure it later and use the Scanner<br>Configuration Utility to configure your scanner. Select Next to continue. |      |
| Euitsu fi-4340C                                                                                                    |      |
| Fujitsu fi-5120C                                                                                                    |      |
| Fujitsu fi-5220C<br>Fujitsu fi-5530C                                                                                                    |      |
| Fujitsu fi-5650C                                                                                                    |      |
| Fujitsu fi-5750C                                                                                                    |      |
|                                                                                                    |      |
|                                                                                                    |      |
|                                                                                                    |      |
| Currently selected scanner:                                                                                                    |      |
| Fujitsu fi-5120C                                                                                                    |      |
|                                                                                                    |      |
|                                                                                                    |      |
|                                                                                                    |      |
|                                                                                                    |      |
|                                                                                                    |      |
| I will configure my scanner later.                                                                                                    |      |
| InstallShield                                                                                                    |      |
| <u>Back</u> <u>N</u> ext > Cancel                                                                                                    |      |
|                                                                                                    |      |

- As the following window appears, click on "Install" and begin the installation.

| 😸 Kofax VirtualReScan 4.10 - InstallShield Wizard 🛛 🛛 🔀                                                            |   |
|----------------------------------------------------------------------------------------------------|---|
| Ready to Install the Program The wizard is ready to begin installation.                                            |   |
| Click Install to begin the installation.                                                                           |   |
| If you want to review or change any of your installation settings, click Back. Click Cancel to<br>exit the wizard. |   |
|                                                                                                    |   |
|                                                                                                    |   |
|                                                                                                    |   |
|                                                                                                    |   |
| InstallShield                                                                                                    | J |

- When the following window is displayed, click on "Finish". Then click on "Yes" to restart the system.

| 🔀 Kofax VirtualRe                        | Scan 4.10 - InstallShield W                                        | izard                                      | ×        |
|------------------------------------------|--------------------------------------------------------------------|--------------------------------------------|----------|
| Ready to Install the The wizard is read- | <b>e Program</b><br>to begin installation.                         |                                            | 2A       |
| Click Install to begi                    | 1 the installation.                                                |                                            |          |
| If you want to rev<br>exit the wizard.   | ew or change any of your installati                                | on settings, click Back. Click C           | ancel to |
|                                          |                                                                    |                                            |          |
|                                          |                                                                    |                                            |          |
|                                          |                                                                    |                                            |          |
|                                          |                                                                    |                                            |          |
|                                          |                                                                    |                                            |          |
| InstallShield                            |                                                                    |                                            |          |
|                                          | < <u>B</u> ack                                                     | Install                                    | Cancel   |
|                                          |                                                                    |                                            |          |
| 🔂 Kofa:                                  | VirtualReScan 4.10 - Insta                                         | aller Information                          |          |
|                                          | You must restart your system fo                                    | r the configuration                        |          |
|                                          | changes made to Kofax VirtualR<br>effect. Click Yes to restart now | eScan 4.10 to take<br>or No if you plan to |          |
|                                          | restart later.                                                     |                                            |          |
|                                          | Yes                                                                | No                                         |          |
|                                          |                                                                    |                                            |          |

- After restarting the system, select "Skip Registration" and click on "Yes". Also click on "Close" when the VRS Updater Manager window is displayed.

| legister VRS        |                                                    |
|---------------------|----------------------------------------------------|
| User Identifica     | ation                                              |
| <u>N</u> ame:       | pfu                                                |
| <u>C</u> ompany:    | pfu                                                |
| <u>E</u> mail:      |                                                    |
| ⊂ Product Ident     | ification                                          |
| <u>P</u> art Numbe  | er: PF - UXXX - XXXX                               |
| <u>S</u> erial Numl | ber: 00A0-C9AB-F4FD                                |
| Prod <u>u</u> ct Co | de: 5T3W6D2FG                                      |
| VRS Versio          | m: 4.10.039.88-2 PFU                               |
| Scanner:            | Fujitsu fi-5120C                                   |
|                     |                                                    |
| Machine IC          | D: 00A0-CSAB-F4FD                                  |
| Why Registe         | r? <u>R</u> egister Now S <u>k</u> ip Registration |

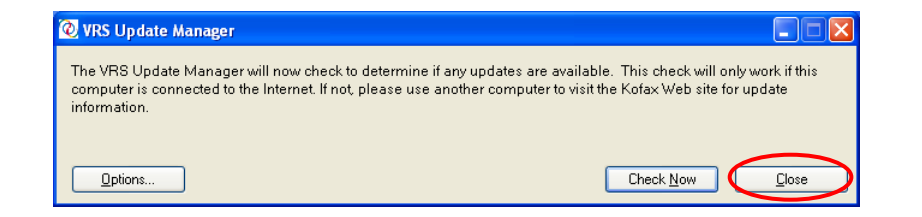

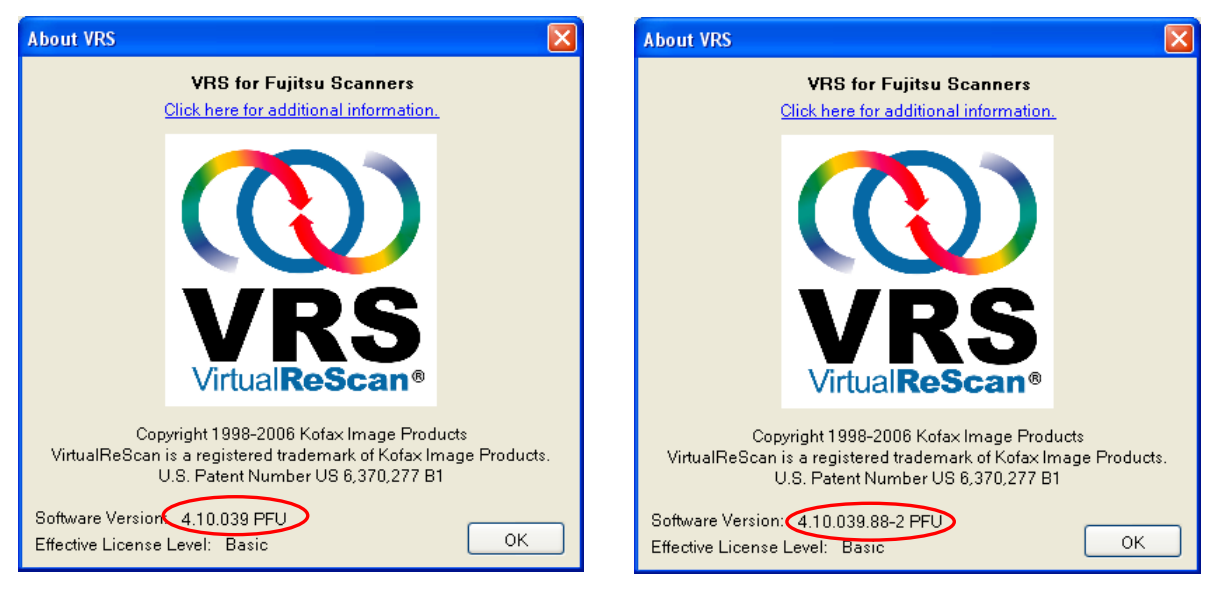

- Version description : The version description will be changed to "4.10.039.88-2 PFU".

(VRS 4.1 PFU OEM Bundle)

(VRS 4.1 SP2 PFU OEM Bundle)

## 2. Precautions

In order to install VRS in a Windows Vista Enterprise/Vista Business environment, you need to disable the User Account Control setting before installing. Please disable it by the following procedures.

- Open "User Accounts" from "Control Panel".
- Select "Turn User Account Control on or off".
- Untick the "Use User Account Control (UAC) to help protect your computer" box.\*
- Restart your PC.

\* whether it remains ticked or unticked in the end does not affect the operation.

| 00 | 👂 🍭 « User Accounts 🔸 Turn User Account Control On or Off                                                                                                    | <b>-</b> ↓                 | Search                                 | ٩   |
|----|----------------------------------------------------------------------------------------------------|----------------------------|----------------------------------------|-----|
|    | Turn on User Account Control (UAC) to make your<br>User Account Control (UAC) can help prevent unauthorized chang<br>you leave UAC turned on to help protect your computer. | computer<br>es to your con | more secure<br>nputer. We recommend ti | nat |
|    | Use User Account Control (UAC) to help protect your computer                                                                                                    |                            |                                        |     |
|    |                                                                                                    | 1                          | OK Cancel                              |     |

(Above: User Account Control setting disabled)